# Aufgabe anlegen im Prüfungskontext

## Aufgabe anlegen

Wie Sie eine Aufgabe anlegen erfahren Sie hier.

### Grundeinstellungen

#### • Allgemeine Einstellungen:

Unter Name der Aufgabe benennen Sie Ihre Prüfung und können optional eine Beschreibung, Anleitung sowie Zusätzliche Dateien beifügen.

#### • Verfügbarkeit

Abgabetermin sowie Fälligkeitsdatum sollten Sie aktivieren und festlegen, jedoch die Letzte Abgabemöglichkeit ausstellen, damit das Abgeben auch nach Fälligkeitsdatum mit entsprechender Kennzeichnung ("verspätete Abgabe") möglich ist. Um zu verhindern, dass die Aufgabenstellung vor dem Termin angezeigt wird, deaktivieren Sie Beschreibung immer anzeigen.

#### • Abgabetypen

Bei den Abgabetypen wählen Sie Dateiabgabe und anschließend bestimmen Sie die gewünschte Anzahl an Dateien pro Abgabe unter Anzahl hochladbarer Dateien. Bei Bedarf können Sie die akzeptierten Dateitypen einschränken oder diese Eingabe leer lassen, um alle Dateiformate zu erlauben.

#### Abgabeeinstellungen

Abgabetaste muss gedrückt werden bejahen Sie, jedoch verneinen Sie Zusätzliche Versuche. Erklärung zur Eigenständigkeit muss bestätigt werden können Sie aktivieren, jedoch können Sie diese auch gesondert von den Student\*innen als PDF einfordern.

#### • Voraussetzungen

Hier können Gruppen wie auch zeitliche Einstellungen zur Sichtbarkeit der Aufgaben vorgegeben werden.

Um den Zugriff nur für Mitglieder\*innen in einer bestimmten Gruppe zu erlauben, wählen Sie unter Voraussetzungen Gruppe aus. Anschließend wählen Sie die gewünschte Gruppe aus und klicken

das "Auge-Symbol"  $\bigcirc$   $\rightarrow$   $\checkmark$  an, damit den Kursteilnehmenden nicht ersichtlich ist, welcher Testgruppe sie zugeteilt sind.

Um den Zugriff zeitlich einzuschränken, also zu entscheiden, ab wann die Gruppenmitglieder\*innen die Aufgabe sehen können, wählen Sie unter Voraussetzungen Datum aus. Nun können Sie die genaue Zeit einstellen.

Last update: 2023/11/25 digitale\_pruefungen:aufgabe\_anlegen\_im\_pruefungskontext https://leko.service.th-nuernberg.de/wiki-digitale-lehre/doku.php?id=digitale\_pruefungen:aufgabe\_anlegen\_im\_pruefungskontext&rev=1700931999 18:06

### Studierendenansicht

| 🟮 Klausur                                                     |                                                             |
|---------------------------------------------------------------|-------------------------------------------------------------|
| Geöffnet: Dienstag, 3. Oktob<br>Fällig: Dienstag, 10. Oktober | ver 2023, 00:00<br>2023, 00:00                              |
| Dies ist eine Klausur-Aufgal                                  | 3. Oktober                                                  |
| Abgabe hinzufügen<br>Abgabestatus                             | Hier kann der der<br>Teilnehmende eine<br>Abgabe hinzufügen |
| Abgabestatus                                                  | Bisher wurden keine Aufgaben abgegeben                      |
| Bewertungsstatus                                              | Nicht bewertet                                              |
| Verbleibende Zeit                                             | Verbleibend: 6 Tage 11 Stunden                              |
| Zuletzt geändert                                              |                                                             |
| Abgabekommentare                                              | Kommentare (0)                                              |

#### Endansicht, wenn der\*die Studierende fertig ist

| 🔰 Klausur                                                                        |                                                              |  |
|----------------------------------------------------------------------------------|--------------------------------------------------------------|--|
| <b>Geöffnet:</b> Dienstag, 3. Oktober<br><b>Fällig:</b> Dienstag, 10. Oktober 20 | 2023, 00:00<br>123, 00:00                                    |  |
| Dies ist eine Klausur-Aufgabe.                                                   |                                                              |  |
| L. K. Testdokument.pdf                                                           | 3. Oktober 2023, 12:04                                       |  |
| bgabestatus                                                                      | Zur Bewertung abgegeben                                      |  |
| Bewertungsstatus                                                                 | Nicht bewertet                                               |  |
| Verbleibende Zeit                                                                | Aufgabe wurde 6 Tage 11 Stunden vor dem Abgabeende abgegeben |  |
| Zuletzt geändert                                                                 | Dienstag, 3. Oktober 2023, 12:08                             |  |
| Dateiabgabe                                                                      | Abgabe.pdf 3. Oktober 2023, 12:08                            |  |
| Abgabekommentare                                                                 | Kommentare (0)                                               |  |

### Weiterführende Links

#### Test anlegen im Prüfungskontext

Aufgaben auf THN Exams

Aufgabe bewerten

Bewertungen

From: https://leko.service.th-nuernberg.de/wiki-digitale-lehre/ - Wiki Digitale Lehre

Permanent link: https://leko.service.th-nuernberg.de/wiki-digitale-lehre/doku.php?id=digitale\_pruefungen:aufgabe\_anlegen\_im\_pruefungskontext&rev=170093199

Last update: 2023/11/25 18:06

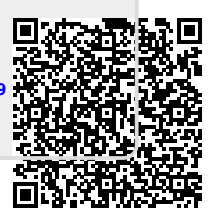